Opcja 1 – szczegóły zamówienia drukowania: Wybierz żądane zamówienie , które chcesz wydrukować.

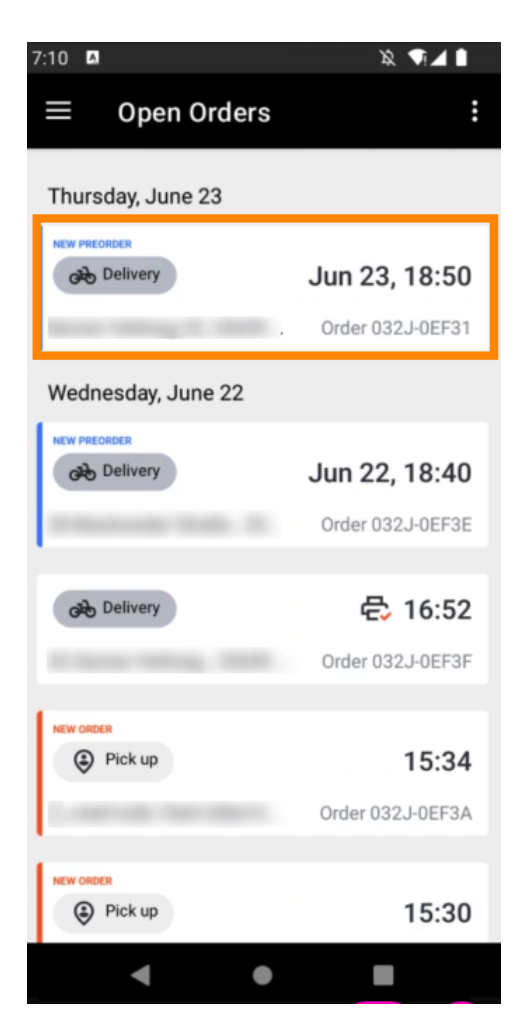

Dotknij ikony drukowania, aby zamówienie zostało wydrukowane.

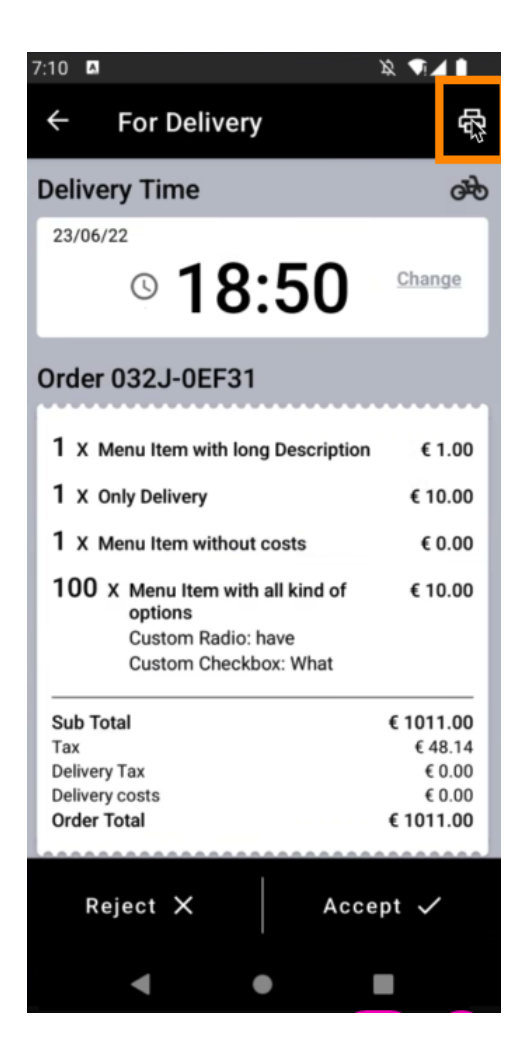

## Opcja 2 – wydrukowanie dziennego podsumowania zamówienia: Dotknij ikony menu .

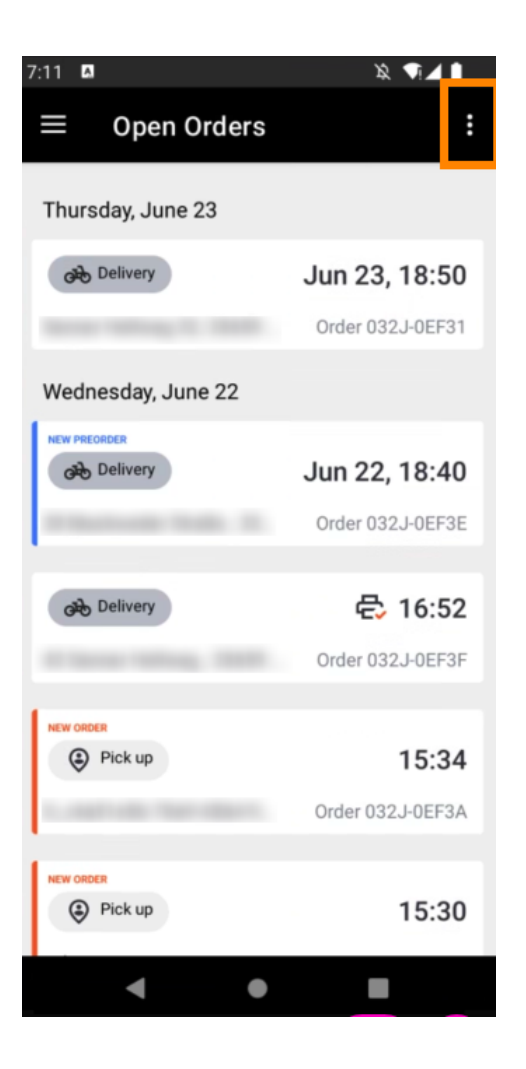

## Kliknij Drukuj dzienne podsumowanie zamówienia.

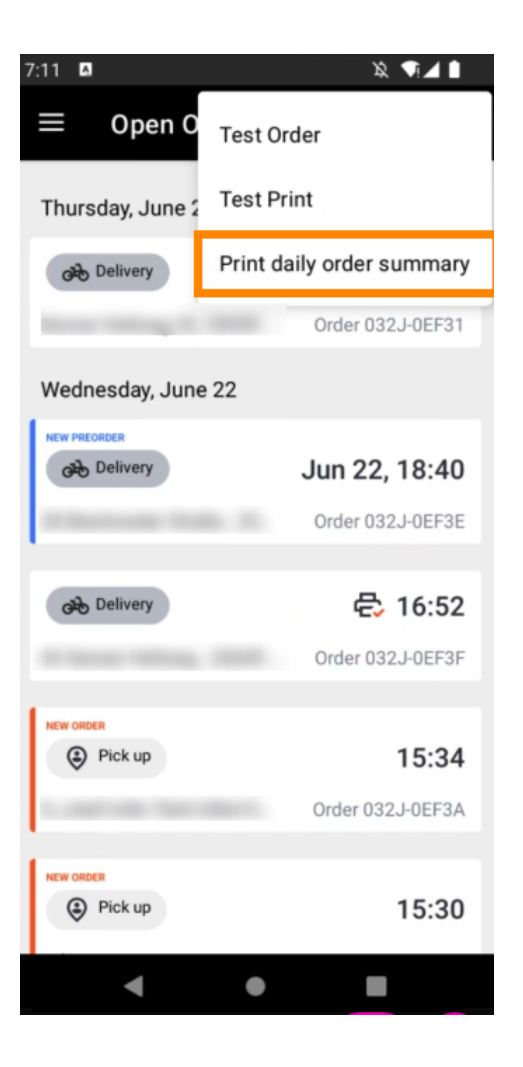

• Wybierz żądaną datę , w której chcesz wydrukować podsumowanie zamówienia .

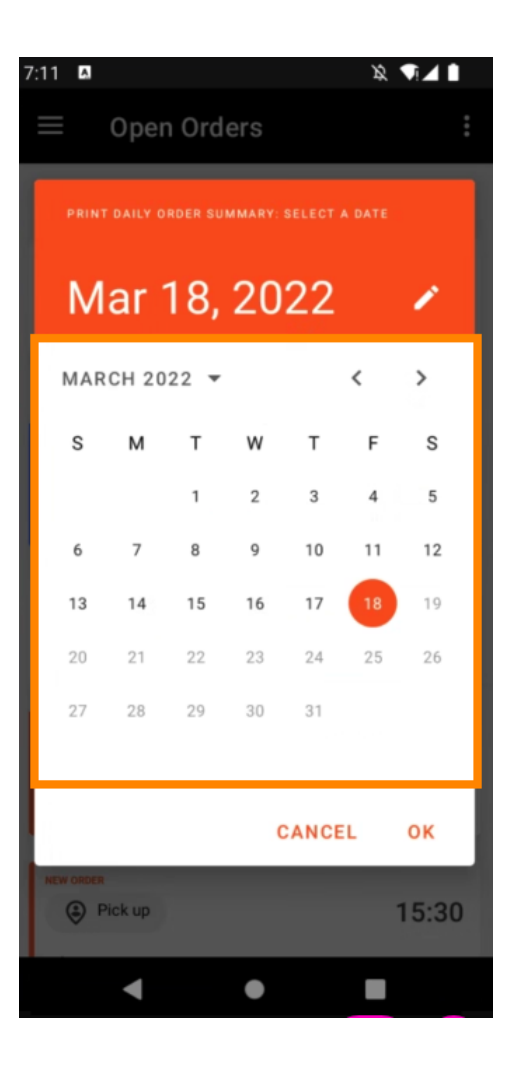

Dotknij przycisku OK , aby wydrukować podsumowanie zamówienia.

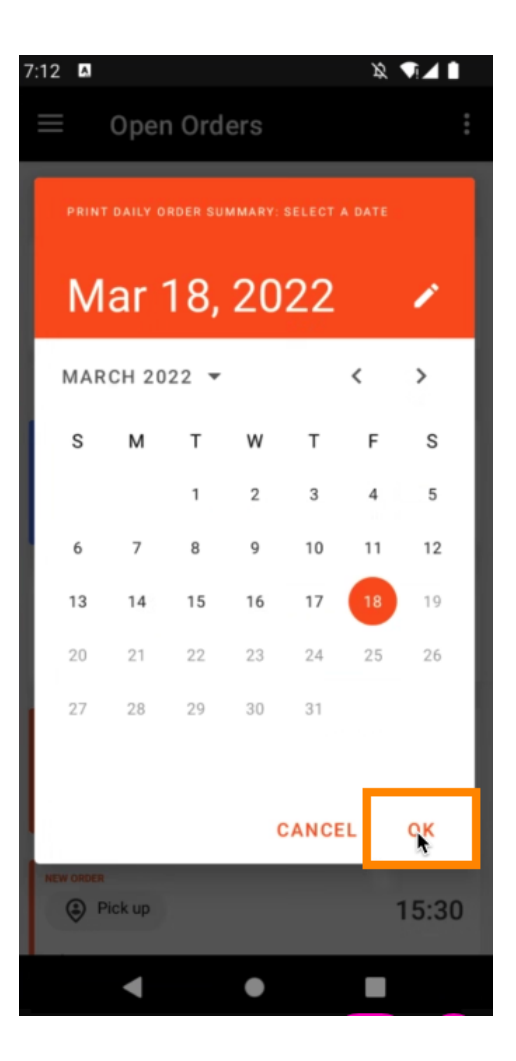

Opcja 3 – wydrukowanie zlecenia testowego: Dotknij ikony menu.

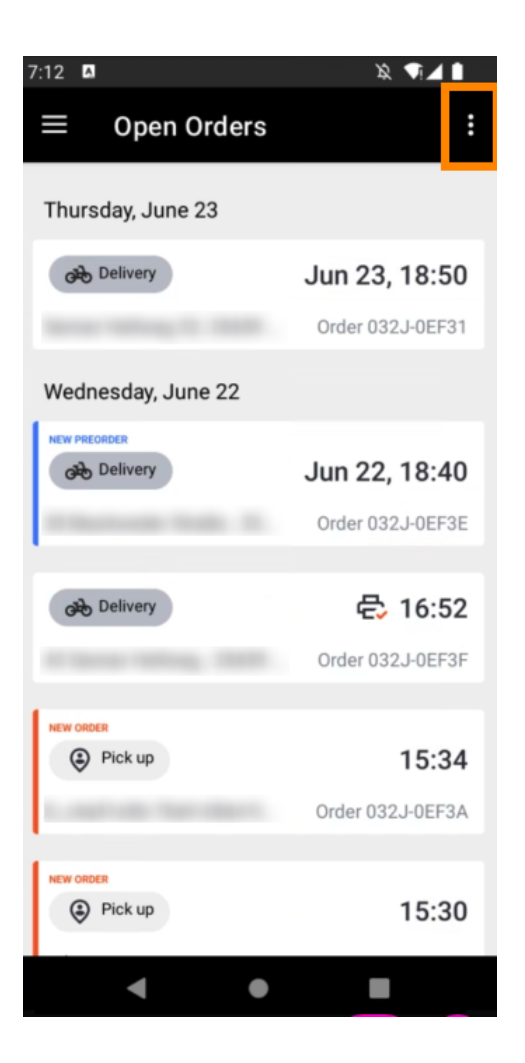

## Dotknij opcji Wydruk testowy , aby uruchomić drukowanie. Otóż to. Jesteś skończony.

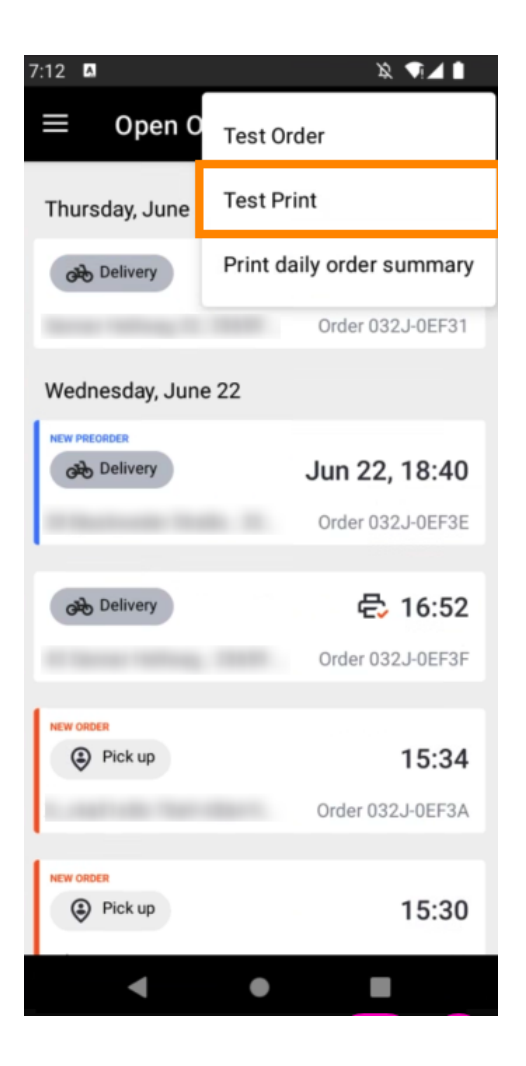

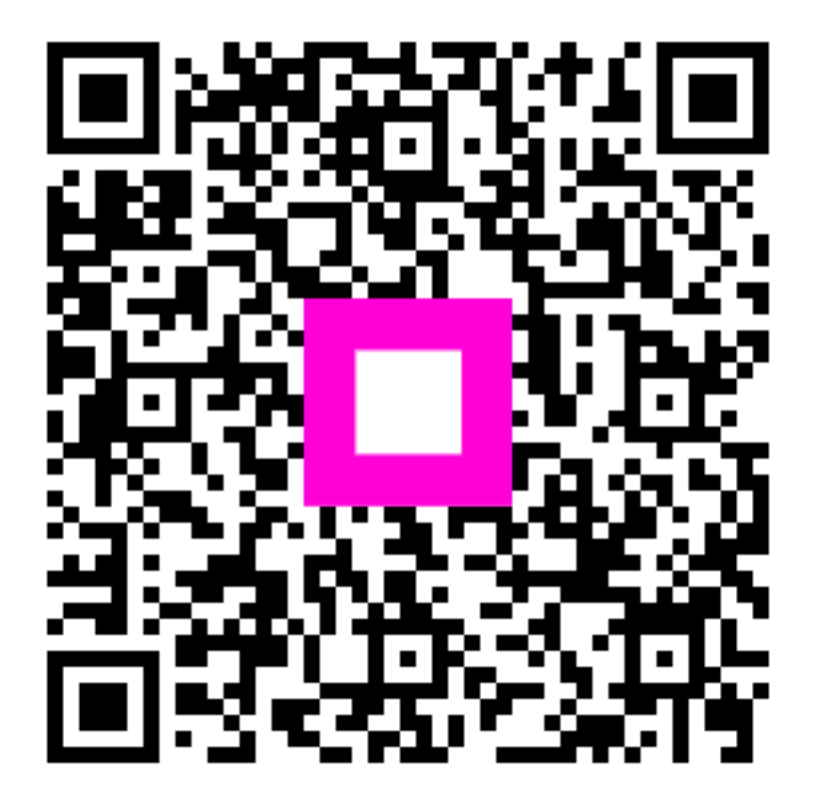

Scan to go to the interactive player